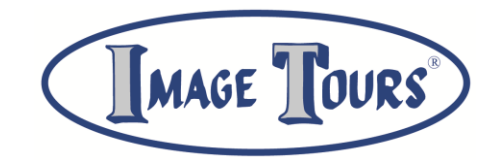

## 2026 DHS Europe Tour Reservations Instructions:

1. Ensure you've read the <u>dhs.imagetours.com</u> website, including the <u>Tour Contract</u>, <u>FAQs</u>, and <u>Payments &</u> <u>Cancellation</u> information\*.

\*Please note that some terms and conditions for the DHS Band Group are different than Image Tours Terms and Conditions. Please be sure to read through the DHS website for accurate information related to this trip.

- For all students 18 or younger at the time of travel, ensure the <u>Legal Guardian Terms & Conditions</u> <u>Acknowledgement</u> has been printed, signed, scanned and emailed to Image Tours at dhs@imagetours.com.
- 3. Click on the Student Reservation or Adult Reservation link below to make the appropriate booking.

Student Reservation

Adult Reservation

4. When you get to the "Select Payment" method screen, click on the "Pay Via Internet Banking" button as shown below.

|      | Please select a payment method<br>pay via internet banking |  |
|------|------------------------------------------------------------|--|
|      | PAY BY CARD                                                |  |
| ВАСК |                                                            |  |

5. On the final screen, be sure to click on the "Book" button as shown below to complete your reservation.

| Make a secure payment for your booking                                                                                                    |      |  |  |
|----------------------------------------------------------------------------------------------------|------|--|--|
| You've made a great choice!                                                                                                    |      |  |  |
| You have chosen to pay after booking via Internet Banking. No payment will be taken at this time.<br>We will be in touch with payment instructions after processing your booking.<br>BACK | воок |  |  |

6. In early March you'll receive an email with a payment link that you will use to pay your \$599 deposit. This payment will need to be made within a week of receiving the email.